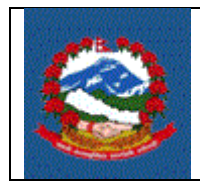

# शीर्षक: अन्तःशुल्क इजाजतपत्र स्वयं नवीकरण (EXCISE PERMIT SELF RENEWAL)

**Effective Date:** 

09/30/2020

### प्रयोजनः

अन्तःशुल्क इजाजतपत्र लिइसकेका र नवीकरण गर्नुपर्ने करदाता स्वयंले अनलाईनबाट अन्तःशुल्क इजाजतपत्र नवीकरण गर्ने प्रक्रिया ।

### जिम्मेवारी :

करदाताले अनलाईनबाट इजाजतपत्र नवीकरणको लागि निवेदन दिई अनलाईन भुक्तानी गरी इजाजतपत्र डाउनलोड गर्नुपर्नेछ ।

- १. अन्तःशुल्क इजाजतपत्र स्वयं नवीकरण गर्ने प्रक्रिया
- 1.1 आन्तरिक राजस्व विभागको वेबसाईट <u>ird.gov.np</u> मा गई करदाता पोर्टल (Taxpayer Portal) मा क्लिक गर्नुहोस् ।
- 1.2 'Excise' मेनुमा रहेको '+' चिन्हमा क्लिक गर्नुहोस् ।
- 1.3 'Self Renew Permit' मा क्लिक गर्नहोस् । तलको स्त्रिन देखापर्नेछ ।

| अान्तरिक राजस्व विभाग<br>Inland Revenue Department<br>बन्द्राताको सेवामा समर्थित सुशासानलाई टेवा'' |                                     |                                                                                                    |  |  |  |  |  |  |  |
|----------------------------------------------------------------------------------------------------|-------------------------------------|----------------------------------------------------------------------------------------------------|--|--|--|--|--|--|--|
| Online E-Services                                                                                  | Integrated Tax Menus >>Excise >> Se | f Renew Permit                                                                                     |  |  |  |  |  |  |  |
| 🗟 😋 Integrated Tax System<br>🖶 🧰 General                                                           | EPermit Renew                       |                                                                                                    |  |  |  |  |  |  |  |
| ⊕                                                                                                  | स्थायी लेखा नम्बर *::               | १ स्थायी लेखा नम्बर उल्लेख गर्नुहोस।                                                               |  |  |  |  |  |  |  |
| 🕀 🧰 Estimated Return                                                                               | इजाजतपत्र नम्बर *::                 | २ अन्तशुल्क इजाजतपत्र नम्बर उल्लेख गर्नुहोस र Tab Key थिद्युहोस्।                                  |  |  |  |  |  |  |  |
| 🕀 🦲 Income Tax                                                                                     | ब्यवसायको नाम ::                    |                                                                                                    |  |  |  |  |  |  |  |
| Excise                                                                                             | ठेगाना ::                           |                                                                                                    |  |  |  |  |  |  |  |
| Excise Return Login                                                                                | मोबाइल नम्बर *::                    | ३ आफ्नो हालको मोबाइल नम्वर उल्लेख गर्नुहोस । यसबाट कर दाखिला भएको सुचना प्रप्त गर्नु हुनेछ ।       |  |  |  |  |  |  |  |
| Close Of Business Entry Excise Close Of Business Login                                             | इमेल ठेगाना ::                      | ४ आफ्नो ईमेल ठेगाना उल्लेख गर्नुहोस । यसबाट करचुक्ता प्रमाणपत्र वा अन्य सुचना प्रप्त गर्नु हुनेछ । |  |  |  |  |  |  |  |
| Self Renew Permit                                                                                  |                                     |                                                                                                    |  |  |  |  |  |  |  |
| 🖹 Renew Permit<br>🖹 New Permit                                                                     | 🖌 रजिष्टर 💥 रिसेट                   | ५ रजिष्टर वटन थिन्नुहोस।                                                                           |  |  |  |  |  |  |  |
| Brand Registration                                                                                 |                                     |                                                                                                    |  |  |  |  |  |  |  |
| 🛄 Brand Registration Login                                                                         |                                     |                                                                                                    |  |  |  |  |  |  |  |

उक्त फारममा देहाय बमोजिमको विवरण भर्नुहोस्:

1. स्थायी लेखा नम्बर- स्थायी लेखा नम्बर उल्लेख गर्नुहोस् ।

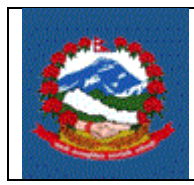

- इजाजतपत्र नं.— अन्तःशुल्क इजाजतपत्र नम्बर उल्लेख गर्नुहोस् । इजाजतपत्र नम्बर इजाजतपत्र प्रमाणपत्रमा समेत छापिएको हुन्छ । इजाजतपत्र नम्बर उल्लेख गरेपछि "Tab" बटन थिच्नुहोस् ।
- व्यवसायको नामः स्थायी लेखा नम्बर र इजाजत नम्बर सही भएमा व्यवसायको नाम स्वतः देखिनेछ ।
- ठेगानाः स्थायी लेखा नम्बर र इजाजत नम्बर सही भएमा व्यवसायको ठेगाना स्वतः देखिनेछ।
- मोबाईल नम्बर- आफ्नो हालको मोबाइल नम्बर उल्लेख गर्नुहोस् । यसबाट कर दाखिला भएको सुचना प्राप्त गर्नु हुनेछ ।
- 6. ईमेल आफ्नो ईमेल ठेगाना उल्लेख गर्नुहोस् ।

करदाताको कुनै बक्यौता बाँकी रहेको अवस्थामा देहाय बमोजिमको सूचना देखिनेछ ।

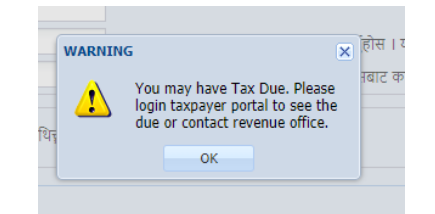

यस्तो सिक्रन देखापरेमा आफ्नो नाममा रहेको आयकर/मूल्य अभिवृद्धि कर/अन्तःशुल्क बक्यौता चुक्ता गरी पुनः यो प्रक्रिया अनुसार इजाजतपत्र नवीकरण गर्नुहोस्। बक्यौता नभएको अवस्थामा सबै विवरणहरु भरिसकेपछि "Register" बटन क्लिक गर्नुहोस् ।

त्यसपछि तलको सिन्नन देखापर्नेछ ।

|  | Inland Revenue Depar<br>SOP for Integrated Tax | Pg. 3 of 5                    |          |
|--|------------------------------------------------|-------------------------------|----------|
|  | SOP Number:<br>ITS – EX05                      | Effective Date:<br>09/30/2020 | Rev: 0.0 |

| Integrated Tax P                                        | ∕lenus >>EPermitRenewDetai                                                                                      | I                    |             |            |            |                |           |                     |                |                            |
|---------------------------------------------------------|----------------------------------------------------------------------------------------------------|----------------------|-------------|------------|------------|----------------|-----------|---------------------|----------------|----------------------------|
| EPermit Rene                                            | w                                                                                                    |                      |             |            |            |                |           |                     |                |                            |
| EPermit                                                 |                                                                                                    |                      |             |            |            |                |           |                     |                |                            |
| स्थायी लेखा नम                                          | बर: 611883612                                                                                                   | হ্বতাত্তরঘর নম       | बर : 2704   | 40065500   |            | व्यवसायको नामः | ढकाल सिहि | रे सप्लायर्स        | Payer Address: | कागेश्वरी मनोहरा नगरपालिक  |
| मोबाहल नम्बर                                            | 9849388035                                                                                                    | मितिः                | 2077        | 7.06.01    |            | OffCode:       | 35        |                     | कार्यालय :     | आन्तरिक राजस्व कार्यालय जे |
| इमेल ठेगानाः                                            |                                                                                                    | सबमिसन नम्ब          | रः: 7700    | 025075479  |            |                |           |                     |                |                            |
| Permit Act                                              | ivity                                                                                                    |                      |             |            |            |                |           |                     |                |                            |
| ItemCode                                                | Item Name                                                                                                    | Activity Descript    | ion         |            |            |                |           |                     |                |                            |
| 22003                                                   | स्वदेशी तथा विदेशी मंदिरा बि                                                                                    | खुदा।                | वेक्रेता    |            |            |                |           |                     |                |                            |
| 30004                                                   | चुरोट, खैनी, पानपरम तथा पा                                                                                      | सुदा                 | विक्रेता    |            |            |                |           |                     |                |                            |
|                                                         |                                                                                                    |                      |             |            |            |                |           |                     |                |                            |
| Payment                                                 |                                                                                                    |                      |             |            |            |                |           |                     |                |                            |
| ItemCode                                                |                                                                                                    | ItemNameNp 34        | াৰ্যিক ৰৰ্ঘ | देखी       | सम्म       | राजस्व         | অর্থবানা  | तिर्नु पर्ने राजस्व |                |                            |
| 22003                                                   | स्वदेशी तथा विदेशी मंदिर बिक्रि गर्ने                                                                           | र्ष खुदा बिक्रेता (उ | 2077.078    | 2077.04.01 | 2078.03.31 | 12000          | 0         | 12000               |                |                            |
| 30004                                                   | चुरोट, खैनी, पानपरण तथा पानमसार                                                                                 | ता खुदा खरीट बि      | 2077.078    | 2077.04.01 | 2078.03.31 | 2000           | 0         | 2000                |                |                            |
|                                                         |                                                                                                    |                      |             |            |            | ক্র            | ल राजस्वः | 14                  | 000            |                            |
| बैंक : मर्भु बैंक विमिटेठ 🛛 🖌 ४ कृपया बैंक छान्नुहोस् । |                                                                                                    |                      |             |            |            |                |           |                     |                |                            |
|                                                         |                                                                                                    |                      |             |            |            |                |           |                     |                |                            |
| <u> परमिट ।</u>                                         | परमिट Information र राजस्त रकम ठीक भए नभएको पुन चेकजाच गर्नुहोस् । यदि ठीक भएमा Submit बटन यिच्चहोस् । 🔗 Submit |                      |             |            |            |                |           |                     |                |                            |
|                                                         |                                                                                                    |                      |             |            |            |                |           |                     |                |                            |

इजाजतपत्र सम्बन्धी विवरणहरु स्वतः देखापर्दछन् ।

इजाजत नवीकरण सम्बन्धी विवरणहरु भर्नुहोस् । कुन-कुन आर्थिक वर्षको लागि नवीकरण गर्नुपर्ने हो सो अनुरुप छान्नुहोस् । तपाईले विगत आर्थिक वर्षहरुमा नवीकरण गर्न बाँकी भए ती वर्षहरु र यो आर्थिक वर्षको लागि समेत नवीकरण गराउनु पर्नेछ ।

नवीकरण गराउनु पर्ने आर्थिक वर्ष अनुसार तिर्नु पर्ने राजस्व प्रणालीले स्वतः देखाउदछ ।

इजाजत नवीकरण सम्बन्धी विवरणहरु भरिसकेपछि भुक्तानी गर्ने बैंक छान्नुपर्दछ ।

त्यसपछि "Submit" बटन क्लिक गर्नुपर्दछ ।

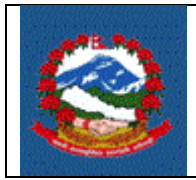

### 2.0 भुक्तानी

2.1 विवरण पेश गरिसकेपछि भुक्तानी गर्नको लागि Pop Up Window देखिन्छ ।

|                                                        | आन्तरिक राजश्व कार्यालय जोरपाटी              |                                                                                           |                                                                     |                                                             |                                                               |                                           |                                                                                                    |  |  |
|--------------------------------------------------------|----------------------------------------------|-------------------------------------------------------------------------------------------|---------------------------------------------------------------------|-------------------------------------------------------------|---------------------------------------------------------------|-------------------------------------------|----------------------------------------------------------------------------------------------------|--|--|
| भौचर<br>भौचर<br>आर्थिक<br>कारोबाः<br>मितिः<br>कार्यालग | र विवरण<br>विवरण<br>वर्ष:<br>र सङ्केत:<br>म: | २०७७/७८<br>२०७७-८९२११६<br>२०७७/०६/०१<br>आन्तरिक राजश्व कार्यालय जोरपाटी<br>(३०५०४३५१६)    | <b>भुक्तानी कर्ताको</b><br>पान नं:<br>नाम:<br>ठेगाना:<br>फोन नम्बर: | विवरण<br>६११८८<br>ढकाल<br>सप्लाय<br>कागेश्व<br>काठम<br>९८४९ | ३६१२<br>सिद्धि सप्लाय<br>सी)<br>री मनोहरा नग<br>डौँ<br>3८८०३५ | र्स (ढकाल सिद्धि<br>ारपालिका 1, सान्टारी, | रकम भुक्तानी गर्ने<br>विकल्पहरू<br><i>connect</i> IPS<br>रकम भुक्तानी गर्नुहोस् व्यान्सल गर्नुहोस् |  |  |
| सि.नं.<br>१<br>२                                       | भौचर नं<br>१४९८५८१८<br>१४९८५८१९              | <b>शिर्षक विवरण</b><br>अन्त:शुल्क –मदिरा (३३३३२)<br>अन्त:शुल्क -सूर्तिजन्य पदार्थ (३३३३१) | वापत<br>EPERMITRENEW<br>EPERMITRENEW                                | रकम<br>१२०००<br>२०००                                        | आय वर्ष<br>२०७७/७८<br>२०७७/७८                                 | श्रोतमा करकट्टी<br>होइन<br>होइन           |                                                                                                    |  |  |
| •                                                      |                                              | 3 3 · · · · · · · · · · · · · · · · · ·                                                   | जम्मा                                                               | 82000                                                       |                                                               |                                           |                                                                                                    |  |  |

भुक्तानी गर्नको लागि विकल्प छनौट गरी **"रकम भुक्तानी गर्नुहोस्**" बटन क्लिक गर्नुहोस् । सम्बन्धित भुक्तानी प्रणालीमा लगईन गरी भुक्तानी सम्पन्न गर्नुहोस् ।

## 3.0 इजाजतपत्र प्रिन्ट गर्ने तरिका

1. करदाता पोर्टलबाट "General" मेनुबाट "Taxpayer Login" मा क्लिक गर्नुहोस् ।

|                                                                           | NOTE                                                                                                    |
|---------------------------------------------------------------------------|----------------------------------------------------------------------------------------------------|
| थायी लेखा नम्बर :<br>त्योगकर्ताको नाम :<br>ाासवर्रु :<br>Login 🖌 🎇 Cancel | -If You have not changed<br>Password, login using old<br>VAT USERNAME with<br>Password same as<br>USERNAME and change<br>password to initiate<br>-If You do not have VAT<br>USERNAME, use Income<br>Tax USERNAME with<br>password same as |

1. स्थायी लेखा नम्बर प्रयोगकर्ताको नाम र पासवर्ड भरी "Login" बटन क्लिक गर्नुहोस् ।

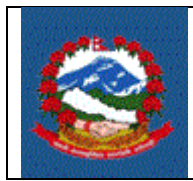

2. "Excise Certificate Print" बटनमा क्लिक गर्नुहोस् । तलको विवरण देखिनेछ ।

| Permit Print          |                                                                         |                       |                       |                  |  |  |  |
|-----------------------|-------------------------------------------------------------------------|-----------------------|-----------------------|------------------|--|--|--|
| स्थायी लेखा नम्बर *:: | १ स्थायी लेखा नम्बर उल्लेख गर्नुहोस।                                    |                       |                       |                  |  |  |  |
| इजाजतपत्र नम्बर *::   | २ अन्तशुल्क इजाजतपत्र नम्बर उल्लेख गर्नुहोस र Search Button थिन्नुहोस्। |                       |                       |                  |  |  |  |
| Search                | 5                                                                       | 🗙 रिसेट               |                       |                  |  |  |  |
| ब्यवसायको नाम ::      | ठेगा-                                                                   | नाः:                  |                       |                  |  |  |  |
| मोबाइल नम्बर *::      | इमेल                                                                    | त ठेगाना ::           |                       |                  |  |  |  |
| Payment               |                                                                         |                       |                       |                  |  |  |  |
| ItemCode              | ItemNameNp                                                              | From Date Permit From | Permit To Approved Da | Registration For |  |  |  |
|                       |                                                                         |                       |                       |                  |  |  |  |

- 3. स्थायी लेखा नम्बर र इजाजतपत्र नम्बर उल्लेख गर्नुहोस् ।
- 4. "Search" बटनमा क्लिक गर्नुहोस् । तलको स्किन देखापर्दछ ।

| स्थायी लेखा नम्ब | ार *∷    | 611883612                               | 8          | १ स्थायी लेखा नम्बर उल्लेख गर्नुहोस।                                    |                    |             |           |               |                  |  |  |
|------------------|----------|-----------------------------------------|------------|-------------------------------------------------------------------------|--------------------|-------------|-----------|---------------|------------------|--|--|
| इजाजतपत्र नम्ब   | र *::    | 27040065500                             | २          | २ अन्तशुल्क इजाजतपत्र नम्बर उल्लेख गर्नुहोस र Search Button थिन्नुहोस्। |                    |             |           |               |                  |  |  |
| 🖌 Search         |          |                                         | S          | 🄾 रिसेट                                                                 |                    |             |           |               |                  |  |  |
| ब्यवसायको नाम    | ::       | ढकाल सिद्धि सप्लायर्स                   | ठेगान      | ना ::                                                                   | कागे <del>श्</del> | श्वरी मनोहर | ा नगरपालि | लेका 1, सान्ट |                  |  |  |
| मोबाइल नम्बर *   | *::      | 9849388035                              | इमेल       | 1 ठेगाना ::                                                             |                    |             |           |               |                  |  |  |
| Dayment          |          |                                         |            |                                                                         |                    |             |           |               |                  |  |  |
| ruymene          |          |                                         |            |                                                                         |                    |             |           |               |                  |  |  |
| ItemCode         |          | Item                                    | NameNp     | From Date                                                               | Permit Fro         | om Perm     | nit To    | Approved Da   | Registration For |  |  |
| 30004            | चुरोट, र | डैनी, पानपराग तथा पानमसाला खुद्रा       | खरीद बि    | 2075.02.22                                                              | 2076.05.2          | 26 2077     | 7.03.31   | 2076.05.26    | New Registration |  |  |
| 22003            | खदेशी    | तथा विदेशी मदिरा बिक्रि गर्ने खुद्रा बि | क्रेता (उप | 2075.02.22                                                              | 2076.05.2          | 26 2077     | 7.03.31   | 2076.05.26    | New Registration |  |  |
|                  |          |                                         |            |                                                                         |                    |             |           |               |                  |  |  |

5. प्रिन्ट Icon मा क्लिक गरी इजाजतपत्र प्रिन्ट गर्नुहोस् ।

#### **Revision History:**

| Revision | Date<br>(DD/MM/YY) | Description of Changes | Requested By |  |
|----------|--------------------|------------------------|--------------|--|
|          |                    |                        |              |  |